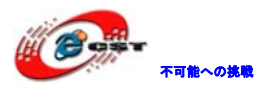

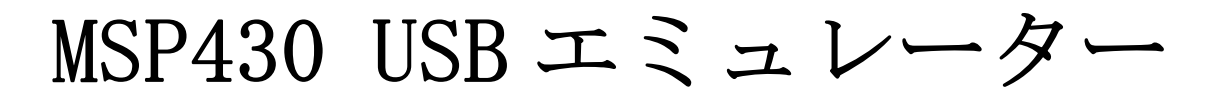

# 簡易マニュアル

株式会社日昇テクノロジー

http://www.csun.co.jp

info@csun.co.jp

2010/8/23

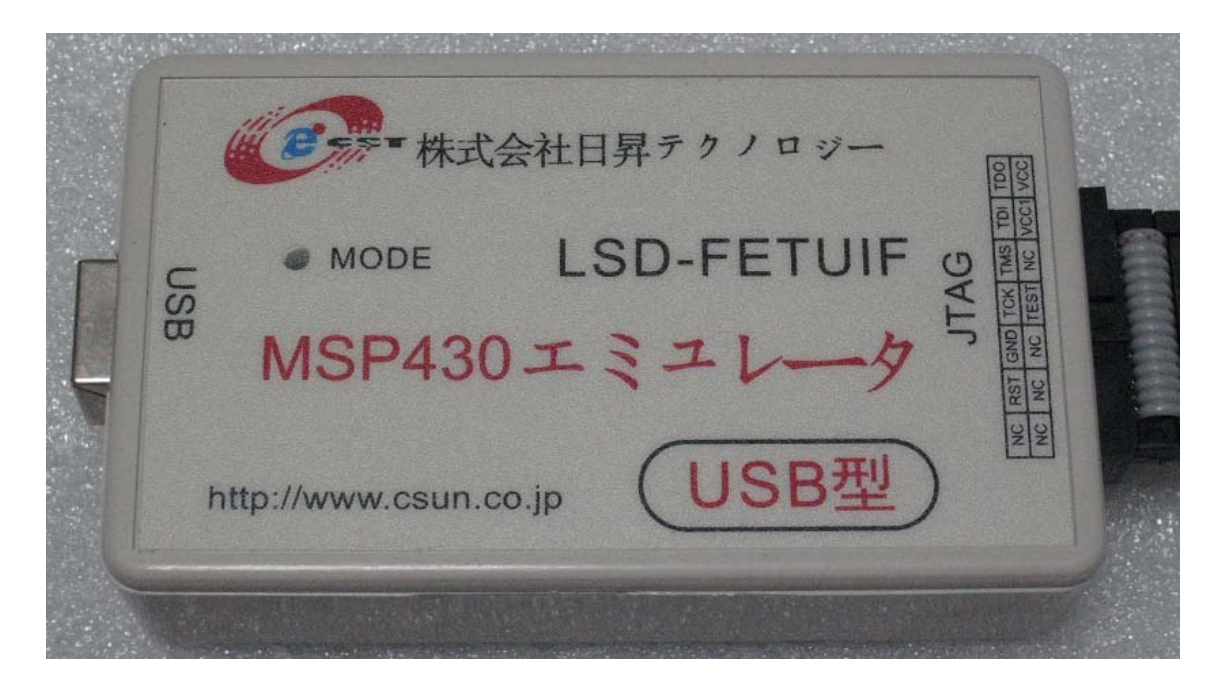

copyright@2010

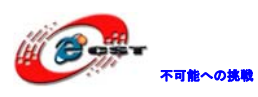

### 修正履歴

| NO | バージョン  | 修正内容 | 修正日       |
|----|--------|------|-----------|
| 1  | Ver1.0 | 新規作成 | 2010/8/23 |
|    |        |      |           |
|    |        |      |           |
|    |        |      |           |
|    |        |      |           |
|    |        |      |           |
|    |        |      |           |
|    |        |      |           |
|    |        |      |           |

※ この文書の情報は、文書を改善するため、事前の通知なく変更されることがあります。最新版は弊社ホームページからご参照ください。
 <u>http://www.csun.co.jp</u>

- ※(株)日昇テクノロジーの書面による許可のない複製は、いかなる形 態においても厳重に禁じられています。
- ※ Androidに関わるリソースはご参考までの実験レベルで確認済みの ものですので、サポートは提供しておりません。

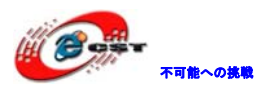

| 機能概要 | ·<br>·       | 4        |
|------|--------------|----------|
| 第一章  | ドライバーのインストール | <b>5</b> |
| 第二章  | IARの設定1      | .0       |

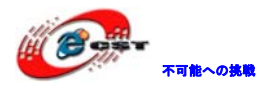

#### 機能概要

- 1、USB インタフェースの JTAG エミュレーター
- 2、USBで給電、外部電源要らない。またターゲットボードに3.3v (300mA) 電源を供給で きる
- 3、MSP430FLASH全シリーズマイコンのオンラインエミュレーターをサポートする
- 4、TI社のMSP-FET430UIF開発ツールと完全交換機能
- 5、TI社製品と共通の標準インタフェース2×7PIN(IDC-14)

6、IAR430、AQ430、HI-TECH、GCC、TI社第三社のIDE環境のリアルタイムのシミュレーション、デバッグ、ステップ実行、ブレークポイントの設置、メモリの内容の改正などをサポートする

- 7、JTAG、SBW (2 Wire JTAG) インタフェースをサポートする
- 8、ファームウェアアップデータ機能をサポートする
- 9、外形寸法:8.5x5(cm)

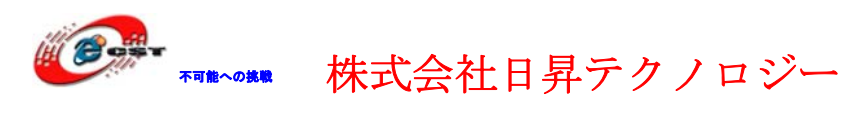

# 第一章 ドライバーのインストール

1、USB ケーブルでエミュレーターと PC を接続する 新しいハードウェアが発見される。

| 新しいハードウェアの検出ウィザー | 4                                                                                                    |
|------------------|----------------------------------------------------------------------------------------------------|
|                  | 新しいハートウェアの検索ウィサートの開始                                                                                                    |
|                  | お使いのコンピュータ、ハードウェアのインストール CD または Windows<br>Update の Web サイトを検索して (ユーザーの了解のもとに) 現在のソフトウ<br>ェアおよび更新されたソフトウェアを検索します。<br><u>プライバシー ポリシーを表示します。</u> |
|                  | ソフトウェア検索のため、Windows Update に接続しますか?                                                                                                    |
|                  | <ul> <li>○はい、今回のみ接続します(Y)</li> <li>○はい、今すぐおよびデバイスの接続時には毎回接続します(E)</li> <li>●いいえ、今回は接続しません(T)</li> </ul>                                        |
|                  | 続行するには、D欠へ] をクリックしてください。                                                                                                    |
|                  | < 戻る(B) 次へ(N)> キャンセル                                                                                                    |

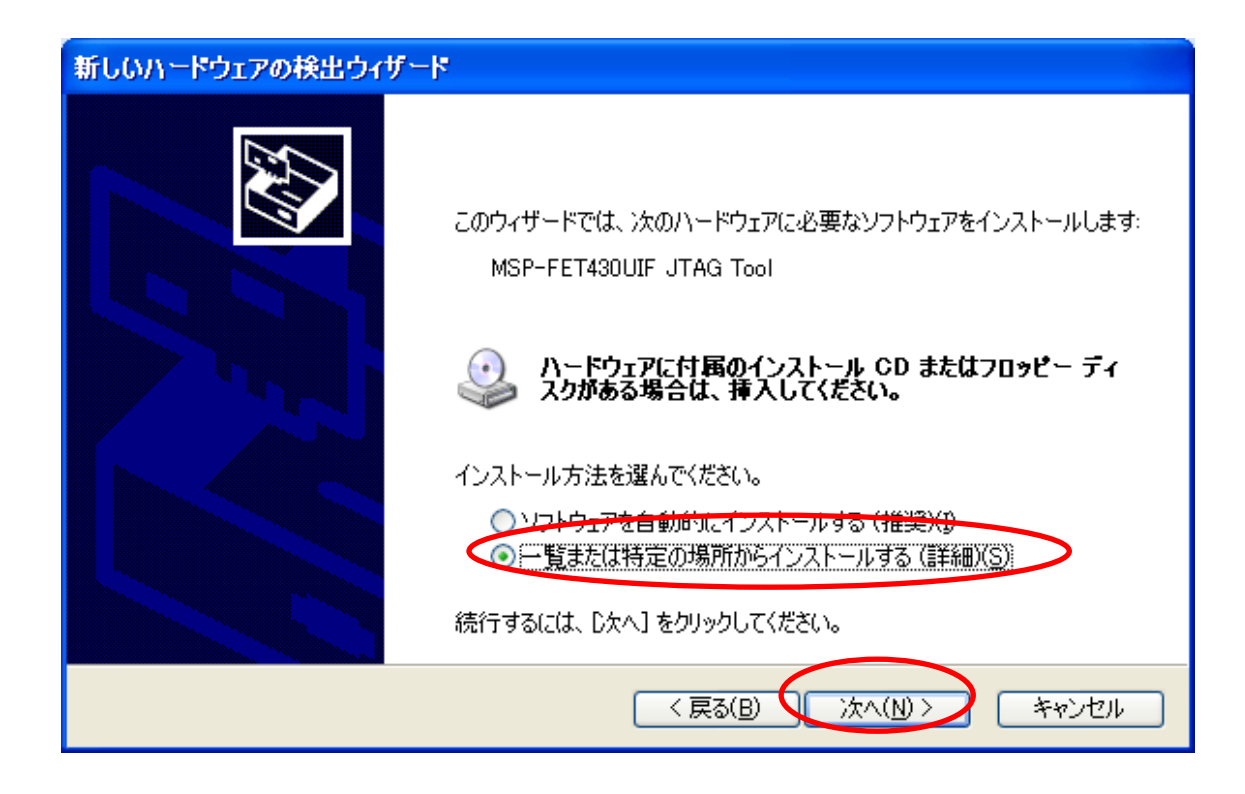

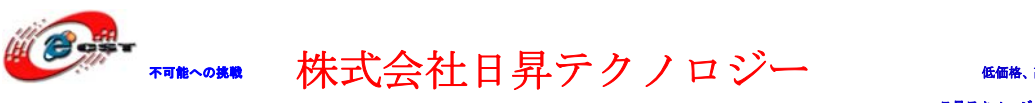

IAR Embedded Workbench for MSP430 をインストールしたフォルダにある 430/drivers/TIUSBFET/winxp を指定する。

| フォルダの参照                                | ? 🗙 |
|----------------------------------------|-----|
| ハードウェアのドライバを含むフォルダを選んでください。            |     |
|                                        |     |
| 🖃 🚞 IAR Systems                        | ^   |
| 🖃 🚞 Embedded Workbench 5.3 Evaluation  | _   |
| 🖃 🧰 430                                |     |
| 🗉 🧰 bin                                | _   |
| 🗷 🛅 config                             |     |
| 🗷 🔂 🕀 🕀                                | Ξ   |
| 🖃 🧰 drivers                            |     |
| 🛅 Elprotronic                          |     |
| 🛅 JLink                                |     |
| 🗉 🛅 Olimex                             |     |
| 🛅 SoftBaugh                            |     |
|                                        |     |
| 🔰 🗌 💭 WinXP                            | ¥   |
|                                        |     |
| サブ フォルダを表示するには、プラス (+) サインをクリックしてください。 |     |
| OK キャンセル                               |     |

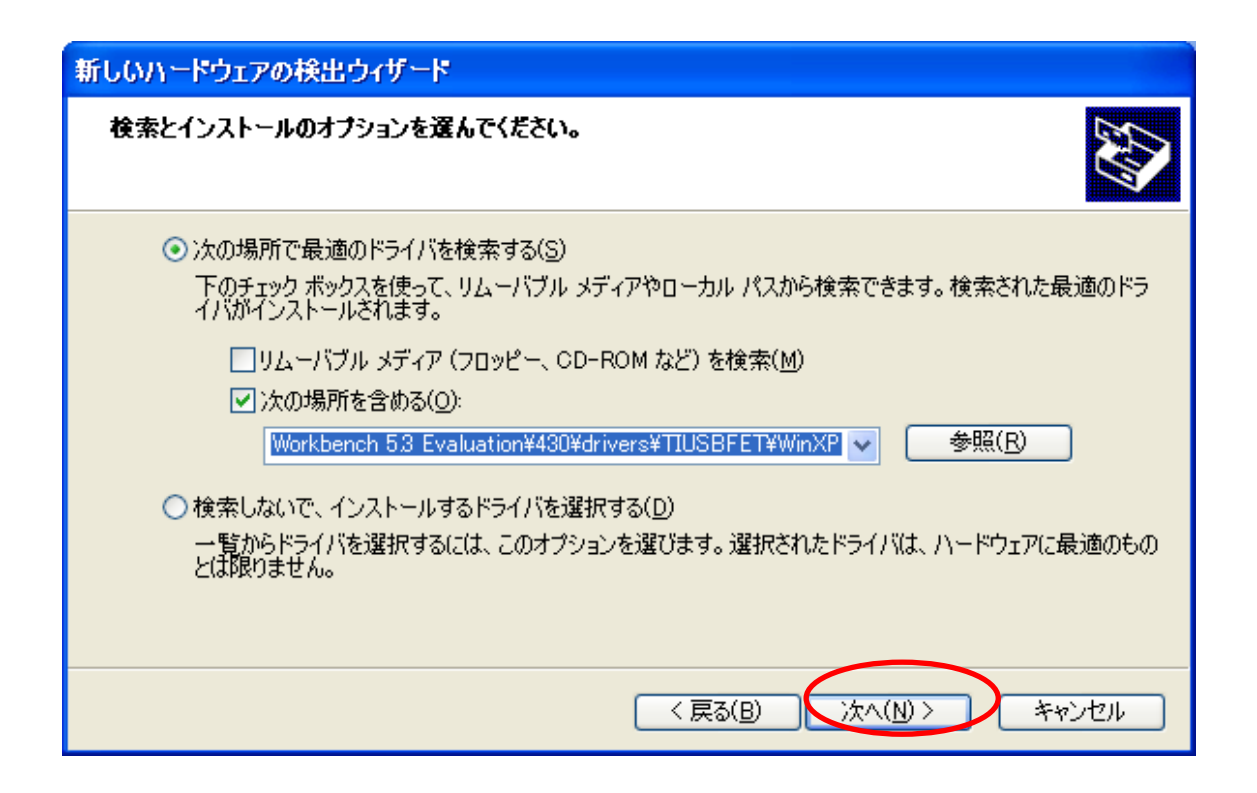

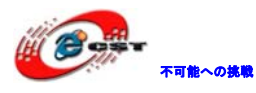

#### インストール中の画面:

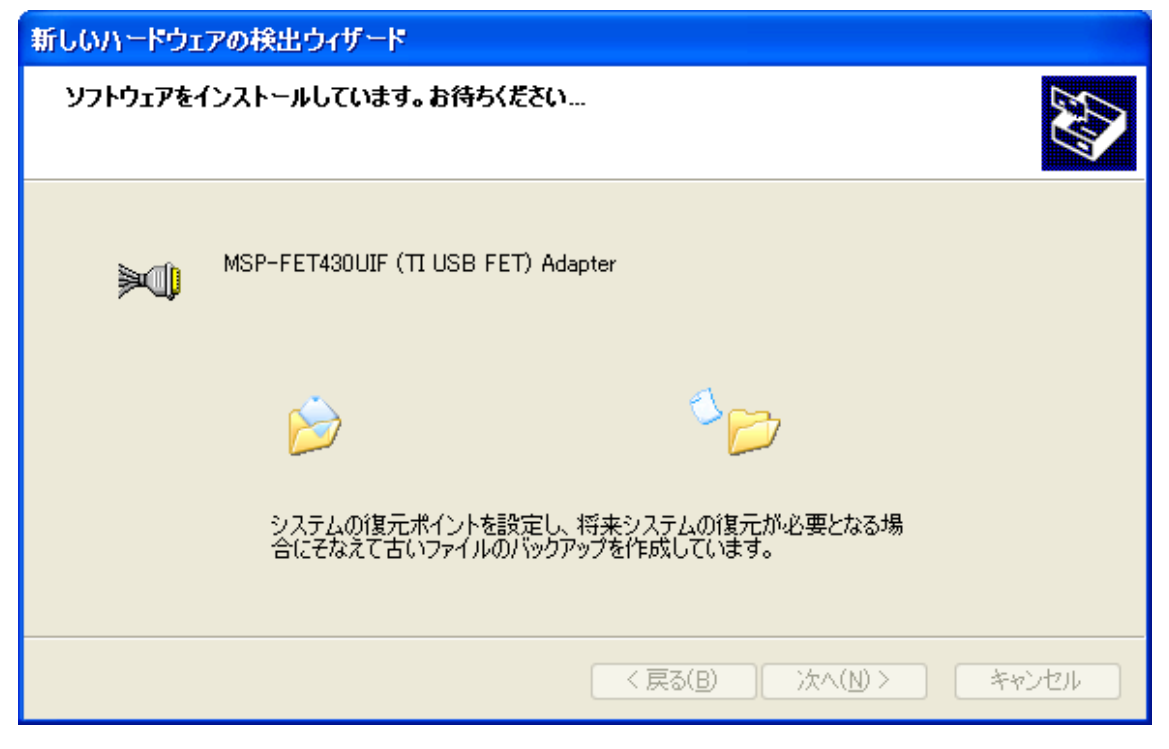

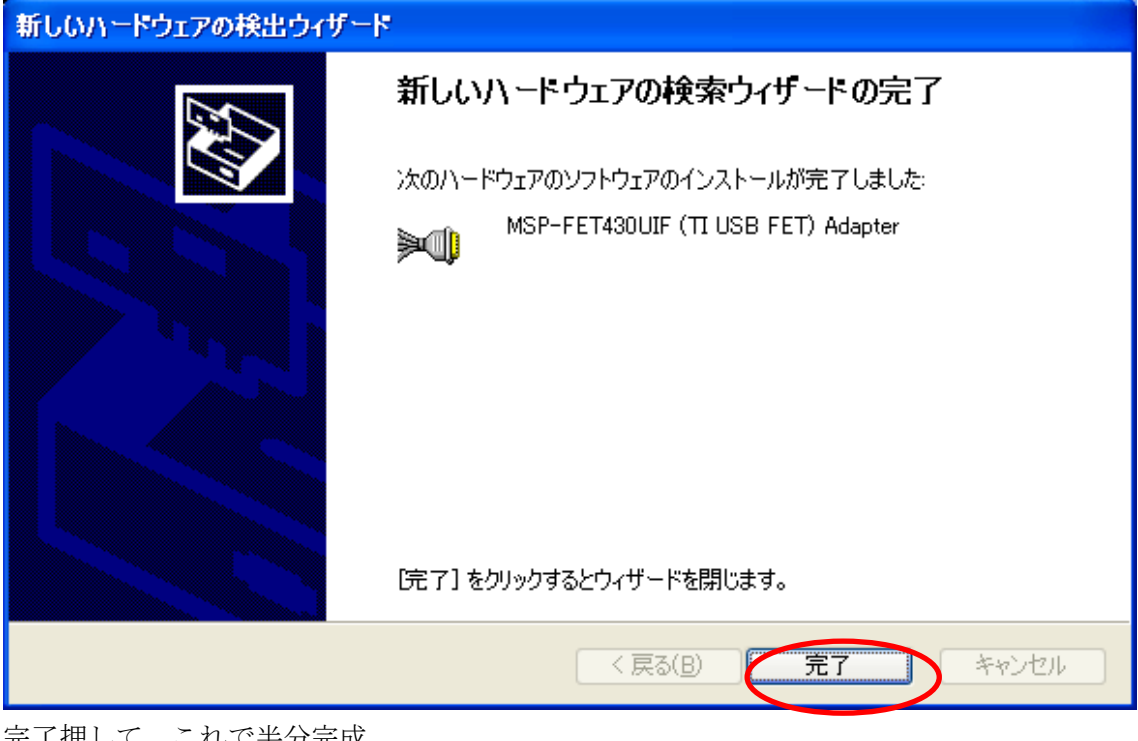

完了押して、これで半分完成。 続いてシリアルポート関係のインストールを行う。 上記手順をもう一度繰り返す。

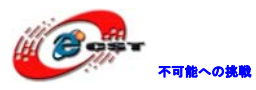

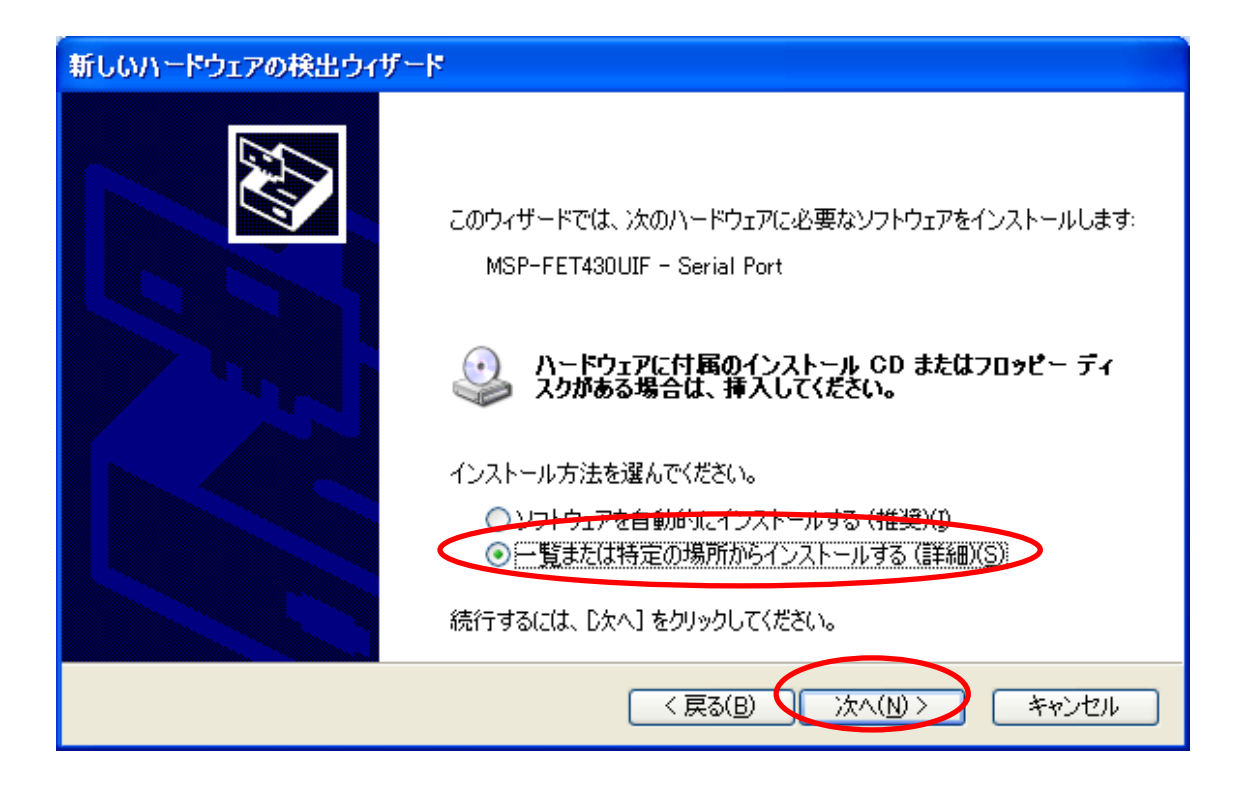

| 新しいハードウェアの検出ウィザード                                                                                                    |
|----------------------------------------------------------------------------------------------------|
| 検索とインストールのオブションを選んでください。                                                                                                    |
| <ul> <li>● 次の場所で最適のドライバを検索する(S)</li> <li>下のチェック ボックスを使って、リムーバブル メディアやローカル パスから検索できます。検索された最適のドラ<br/>イバがインストールされます。</li> <li>□ リムーバブル メディア (フロッピー、CD-ROM など) を検索(M)</li> <li>● 次の場所を含める(Q):</li> <li>D:¥embedded¥IAR Systems¥Embedded Workbench 5.3 Eva ● 参照(B)</li> <li>● 検索しないで、インストールするドライバを選択する(D)</li> </ul> |
| → 暫からドライバを選択するには、このオブションを選びます。選択されたドライバは、ハードウェアに最適のもの<br>とは限りません。<br>< 戻る(B) 次へ(N) > キャンセル                                                                                                    |

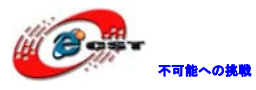

| 新しいハードウ         | ┎アの検出ウィザード                            |                   |       |
|-----------------|---------------------------------------|-------------------|-------|
| <b>ソフトウェア</b> を | インストールしています。お待ちくださ                    | รับ               |       |
| Ţ               | MSP-FET430UIF - Serial Port           |                   |       |
|                 | iserenum.sys<br>コピー先: F:¥WINDOWS¥syst | tem32¥DRIVERS     |       |
|                 | (                                     |                   |       |
|                 |                                       | 〈 戻る(B) 〉 次へ(N) 〉 | キャンセル |

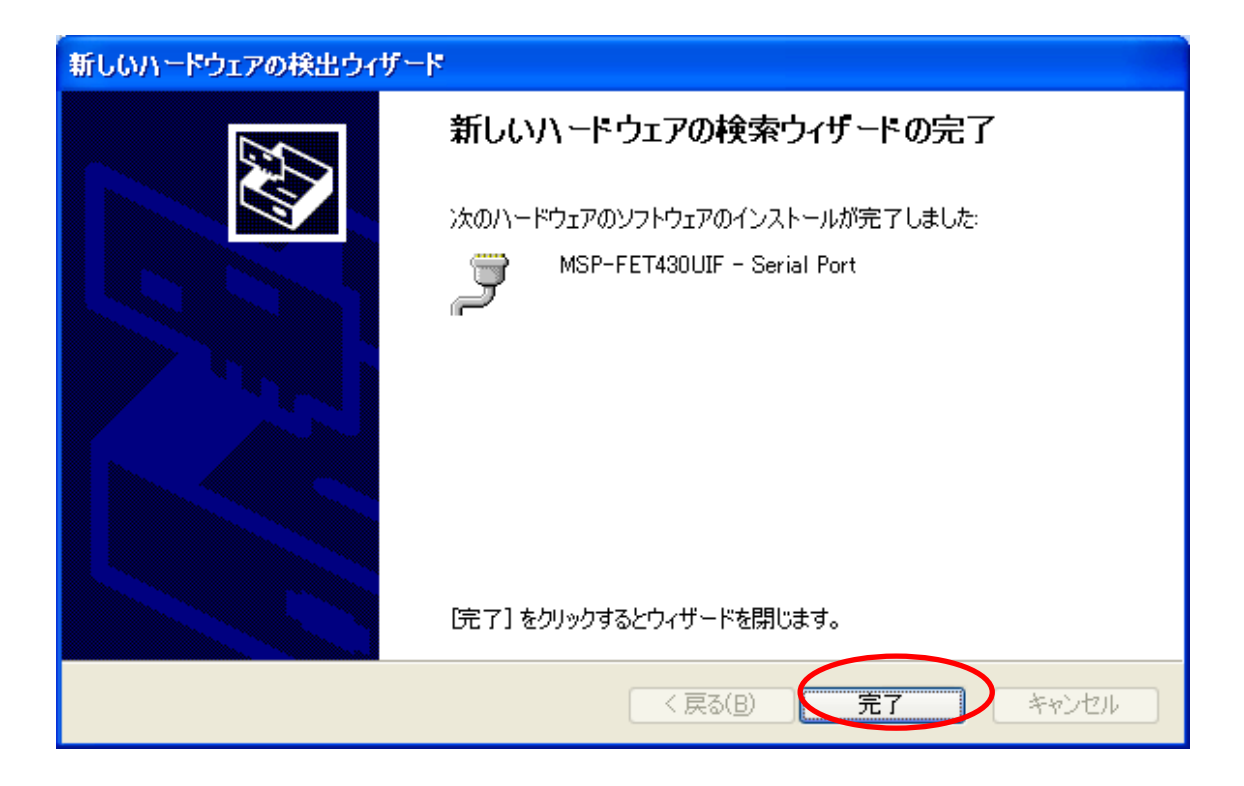

デバイスマネージャを確認すると、下記内容が増えている。

i∋ーダ ポート (COM と LPT) □ □ □ ダ MSP-FET430UIF - Serial Port (COM3)

※COM 番号は具体的な環境によって違います。必ず COM3 ではありません。

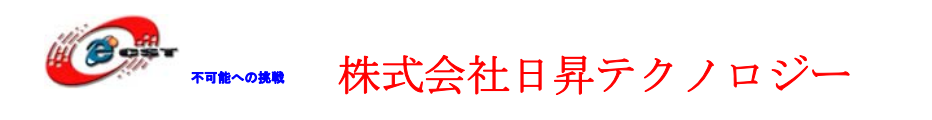

## 第二章 IARの設定

1、プロジェクト名で右クリックして Options を選択する。

| 🔏 IAR Embedded                          | l Workb  | ench ID           | E       | .0   |
|-----------------------------------------|----------|-------------------|---------|------|
| <u>File E</u> dit <u>V</u> iew <u>P</u> | roject E | E <u>m</u> ulator | Tools   | Wind |
| 🗅 🚄 🖬 🕼                                 | 5 X      | B 1               | 0       | Ca   |
| Workspace                               |          | ×                 | receive | i.c  |
| Debug                                   |          | -                 |         |      |
| Files                                   | <u> </u> | Bi                |         |      |
| 🗆 🗈 send - D                            |          |                   |         | Ĩ.   |
| - 🖓 🖪 receiv                            | Option   | Sin               |         | -    |
| Out 🖻 🖂 🗌                               | Make     |                   |         |      |
| 📙 🛏 🔝 in4(                              | Compile  | 3                 |         |      |
| 📙 🛏 🖪 intri                             | Rebuild  | All               |         |      |
| 📙 🔶 📓 msı                               | Clean    |                   |         |      |
| 📘 🖵 🖪 sni -                             | 1995     |                   |         | -    |

2、デバッグ設備を設定する。

| ategory:                                                                                                    |                                                                                                    | Factory Settings |
|----------------------------------------------------------------------------------------------------|----------------------------------------------------------------------------------------------------|------------------|
| Seneral Options<br>C/C++ compiler<br>Assembler<br>Custom Build<br>Build Actions<br>Linker<br>Debugger<br>FET Debugger<br>Simulator | Setup Download Breakpoints<br>Connection<br>Texas Instrument USB-I  Farall<br>Texas Instrument LLSTF<br>J-Link<br>TSoftBaugh LPT<br>SoftBaugh VSB<br>SoftBaugh VSB Pro<br>Disable memory gache<br>Debug protocol<br>Override default<br>C Spy-Bi-Wire | al por           |
|                                                                                                    | € 4-Wire JTA <u>G</u>                                                                                                    |                  |
|                                                                                                    |                                                                                                    |                  |

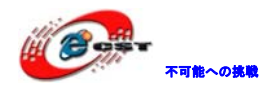

注意事項:

IAR3.21 バージョン以上をサポートする。

エミュレーターとソフト環境の操作順序:ソフト環境を閉じて完全に終了した後エミュレ ーターを抜き出す。ソフト環境動作中にエミュレーターを抜き出す場合、エラーになる恐 れがあります。この場合、IAR 環境を強制的に終了して再度エミュレーターを接続し、IAR を再起動してください。これでも動作しない場合はPCを再起動して再度お試してください。

以上